## BarCodeJet<sup>®</sup> Internal

## **Installation & Test Guide** For HP Laser Jets & MFPs with HP FutureSmart USB(3)

**WARNING:** Do not insert your BarCodeJet Internal USB device into your PC or system other than your printer. PCs and other systems can automatically erase the device. The device is only compatible with the USB connectors located *inside* your printer.

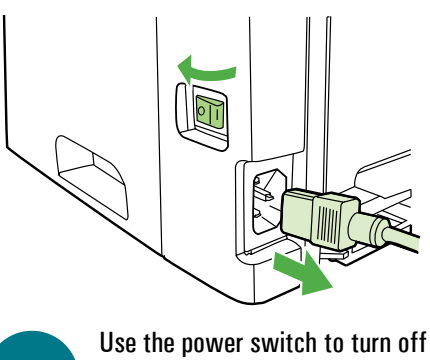

the printer and then unplug the power cord from the printer.

4

5

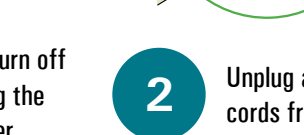

Open the access door and metal

Locate the USB connectors. The

number of USB connectors, and

the location and orientation can

vary by model.

shield. On some models the

door and shield may remove

completely.

Unplug all remaining cables and cords from the printer.

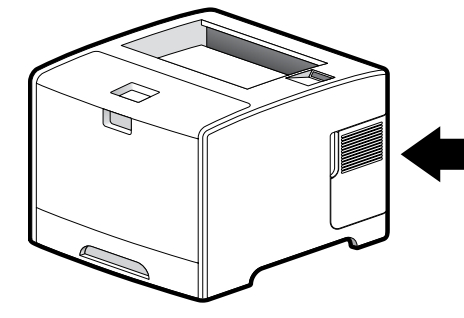

Locate the access door located on the side of the printer. The location can vary by model.

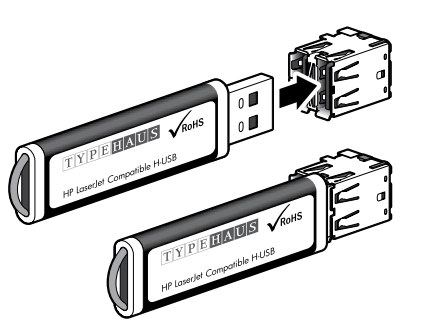

3

6

Insert the solution into any open USB connector inside the printer. The solution will only insert in one orientation. If it does not insert easily, rotate it and try again. Never use strong force. Strong force may damage your printer.

Class the shield and seeses do

Close the shield and access door, reconnect all cables and cords, then turn the power switch on.

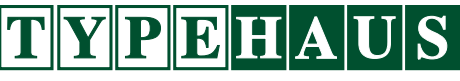

Extending the Resources and Abilities of Your Printer

## **Congratulations!**

You are now ready to print barcodes using your BarCodeJet. The TypeHaus web site has a Windows testing tool available for download. Take your browser to:

http://www.typehaus.com

 $\begin{array}{l} \text{Select Support} \Leftrightarrow \text{Downloads} \Leftrightarrow \text{BarCodeJet} \\ \text{Internal. Download the TypeHaus DirectPrint} \\ \text{utility and the BarCodeJet Test Page.} \end{array}$ 

| DirectPri                                     | nt  | PEHAUS     |
|-----------------------------------------------|-----|------------|
| Filename<br>BarCodeJet Internal Test Page pro |     |            |
| Printer/IP                                    |     | Print Exit |
|                                               | ( \ |            |

- 1. After downloading both files to your system, double click on DirectPrint.exe.
- 2. In the "Filename" section, click the "..." button. Browse to the file "BarCodeJet Internal Test Page.prn" you downloaded.
- 3. In the "Printer/IP" section, select the printer from the dropdown list or enter the IP address if it is attached to the network.
- 4. Select the "Print" button.
- 5. Compare the printed test page to the reverse side of these instructions.
- 6. Select "Exit" to close the application.

TypeHaus Reorder Part Number: 11B52L-00

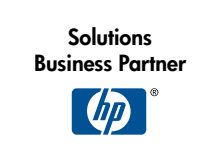

TypeHaus, Inc. 655 Second Street Encinitas, CA 92024 760.334.3555

www.typehaus.com

 $^{\odot}$  2013 TypeHaus, Inc. All rights reserved. (3566-130403A)

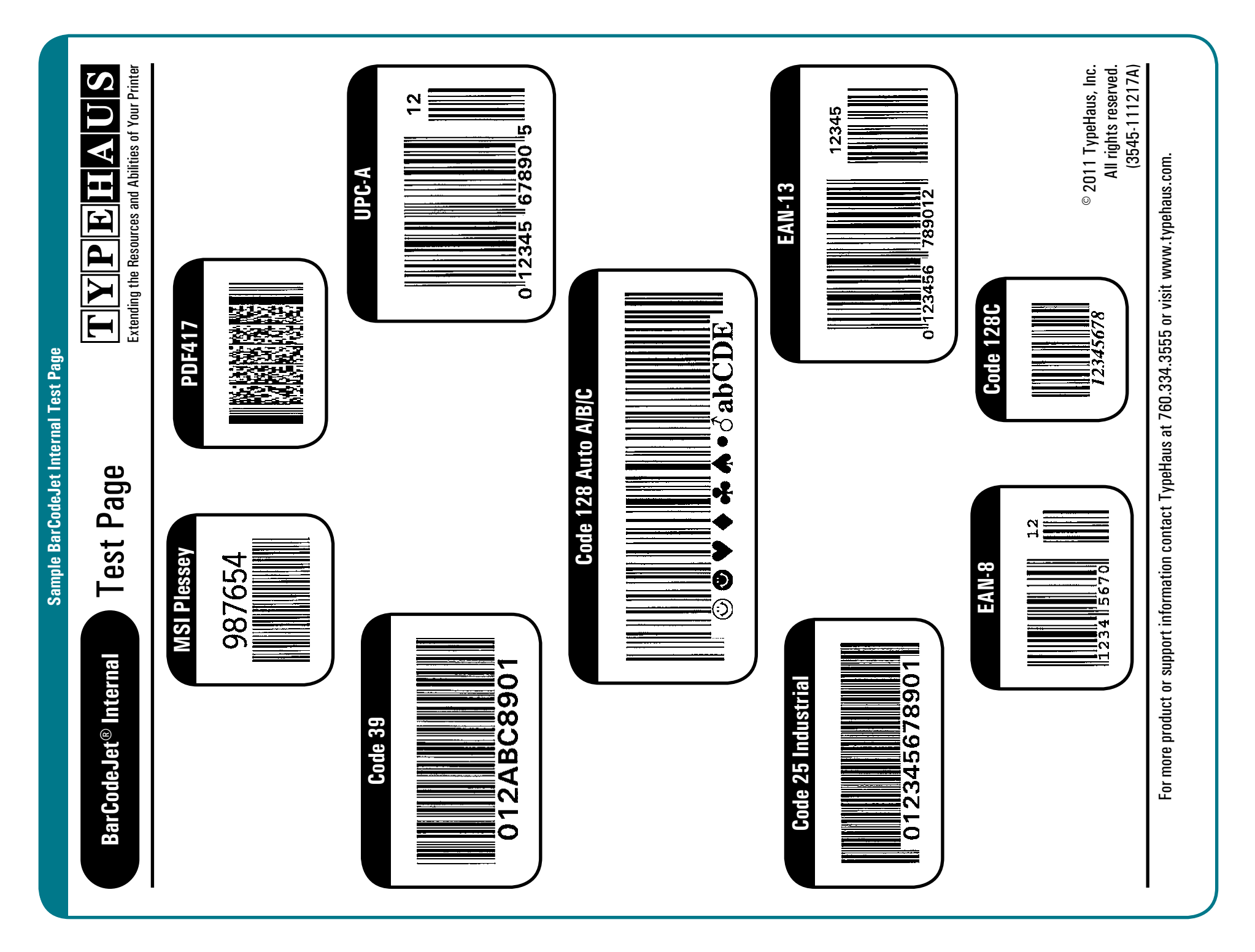